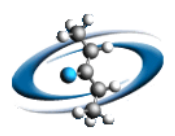

### Import Parameters Mapper の使い方

富士通株式会社 テクニカルコンピューティング・ソリューション事業本部 HPC アプリケーション統括部 TEL:043-299-3680 FAX:043-299-3011 E-MAIL: tcsu-acd@ml.css.fujitsu.com

#### ◆ はじめに ◆

本ガイドでは ACD/Labs Spectrus Processor v2014の Import Parameters Mapper の基本操作を紹介 します。このツールはデフォルトでは取り込めないスペクトルファイル上のパラメータを取り込める 様にするツールです。

#### ◆ 操作 ◆

1. スタートメニュー | ACDLabs 2014 | Import Parameters Mapperを選択します。

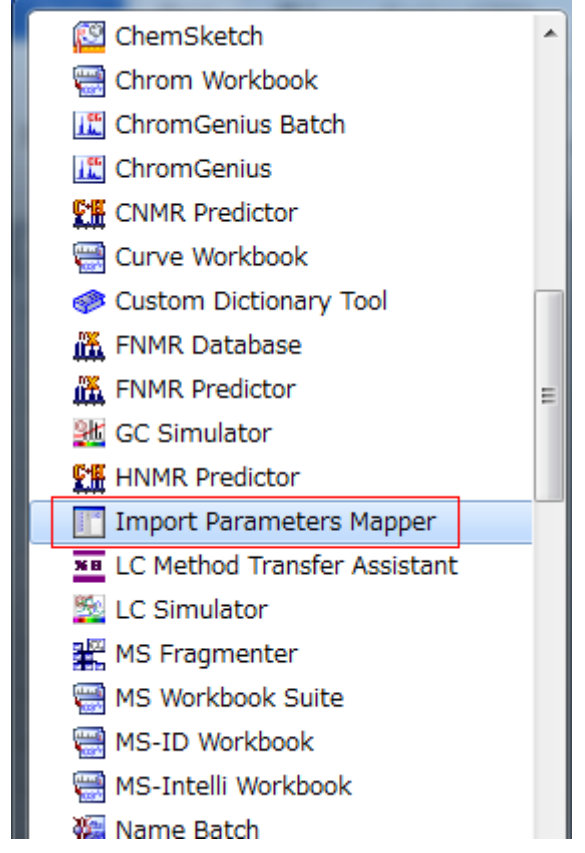

2. ACD/Import Parameters Mapper ウィンドウが表示されます。

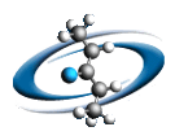

| ACD/Import Parameters Mapper           |                             |          |               |                   | - 0 <b>X</b>   |
|----------------------------------------|-----------------------------|----------|---------------|-------------------|----------------|
| <u>F</u> ile <u>E</u> dit <u>H</u> elp |                             |          |               |                   |                |
| Parameter                              | Mapping                     | ! Docume | Vendor Format | Vendor Field Name | ACD/Labs Alias |
|                                        | Add<br>Delete<br>Delete All |          |               |                   |                |
| •                                      | Þ                           | •        |               |                   | *              |
|                                        |                             |          |               |                   |                |

3. 対象のファイルを読み込みます。<u>File</u>|<u>I</u>mport Document...メニューコマンドを選択します。 Import ダイアログボックスが表示されます。

| Import             |               |                         | ×           |
|--------------------|---------------|-------------------------|-------------|
| ファイルの場所(]):        | \mu ACD2014   |                         |             |
|                    | D:¥AGD2014    | •                       |             |
| 名前                 | ^             | 更新日時                    | 種           |
| ACTIVEX            |               | 2014/07/02 21:53        | 7:          |
| DATABASE           |               | 2014/07/02 21:56        | フ:          |
| DOCS               |               | 2014/07/02 21:56        | フ:          |
| EXAMPLES           |               | 2014/07/02 21:57        | フ:          |
| FORMS              |               | 2014/07/02 21:41        | フ:          |
| 🔋 HINT_HTML        |               | 2014/07/02 21:42        | フ:          |
| INSTRUCT           |               | 2014/07/02 21:42        | フ:          |
| ISIS 👔             |               | 2014/07/02 21:57        | フ:          |
| IXCR               |               | 2014/07/02 21:57        | フ: +        |
|                    |               |                         | +           |
| ファイル名( <u>N</u> ): |               |                         |             |
| ファイルの種類(工):        | (Auto Detect) | <ul> <li>キャン</li> </ul> | セル          |
|                    |               |                         | <b>У(Ш)</b> |

4. 取り込みたいファイルを選択し、開く(<u>O</u>)ボタンをクリックします。取得可能なパラメータが表示さ れます。

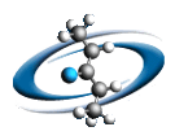

| ACD/Import Parameters          | Mapper                                                                       |            |          |               |                   |                |
|--------------------------------|------------------------------------------------------------------------------|------------|----------|---------------|-------------------|----------------|
| <u>File E</u> dit <u>H</u> elp |                                                                              |            |          |               |                   |                |
| Parameter                      | *                                                                            | Mapping    | ! Docume | Vendor Format | Vendor Field Name | ACD/Labs Alias |
| procs_TITLE                    | Parameter                                                                    | Add        |          |               |                   |                |
| procs_JCAMPDX                  | 5.0                                                                          | Add        |          |               |                   |                |
| procs_DATATYPE                 | Parameter '                                                                  | Delete     |          |               |                   |                |
| procs_NPOINTS                  | 9                                                                            |            |          |               |                   |                |
| procs_ORIGIN                   | Bruker Bios                                                                  | Delete All |          |               |                   |                |
| procs_OWNER                    | root                                                                         |            |          |               |                   |                |
| procs_ABSF1                    | 9.383931                                                                     |            |          |               |                   |                |
| procs_ABSF2                    | -0.7753685                                                                   |            |          |               |                   |                |
| procs_ABSG                     | 5                                                                            |            |          |               |                   |                |
| procs_ABSL                     | 0                                                                            |            |          |               |                   |                |
| procs_ALPHA                    | 0                                                                            |            |          |               |                   |                |
| procs_AQORDER                  | 0                                                                            |            |          |               |                   |                |
| procs_ASSFAC                   | 0                                                                            |            |          |               |                   |                |
| procs_ASSFACI                  | 0                                                                            |            |          |               |                   |                |
| procs_ASSFACX                  | 0                                                                            |            |          |               |                   |                |
| procs_ASSWID                   | 0                                                                            |            |          |               |                   |                |
| procs_AUNMP                    | <proc_2ds;< td=""><td></td><td></td><td></td><td></td><td></td></proc_2ds;<> |            |          |               |                   |                |
| procs_AXLEFT                   | 0                                                                            |            |          |               |                   |                |
| <                              | P F                                                                          |            | •        |               |                   | Þ              |
| 2D NMR UXNMR/XWINNMR 2D        |                                                                              |            |          |               |                   |                |

5. 取り込みたいパラメータを選択し、Add ボタンをクリックします。パラメータが右側のリストに追 加されます。

| ACD/Import Parameters Mappe | er         |          |                  |                   |                |       |                    | 1. K.              | - • × |
|-----------------------------|------------|----------|------------------|-------------------|----------------|-------|--------------------|--------------------|-------|
| <u>File Edit H</u> elp      |            |          |                  |                   |                |       |                    |                    |       |
| Parameter 🔺                 | Mapping    | ! Docume | Vendor Format    | Vendor Field Name | ACD/Labs Alias | Value | Storage Type       | Keep Original Data | ÷     |
| procs_TITLE F               | Add        | 2D NMR   | UXNMR/XWINNMR 2D | procs_TITLE       | procs_TITLE    |       | Spectrum User Data |                    |       |
| procs_JCAMPDX 5             | Add        |          |                  |                   |                |       |                    |                    |       |
| procs_DATATYPE P            | Delete     |          |                  |                   |                |       |                    |                    |       |
| procs_NPOINTS 9             |            |          |                  |                   |                |       |                    |                    |       |
| procs_ORIGIN E              | Delete All |          |                  |                   |                |       |                    |                    |       |
| procs_OWNER n               |            |          |                  |                   |                |       |                    |                    |       |
| procs_ABSF1 9               |            |          |                  |                   |                |       |                    |                    |       |
| procs_ABSF2 -               |            |          |                  |                   |                |       |                    |                    |       |
| procs_ABSG 5                |            |          |                  |                   |                |       |                    |                    |       |
| procs_ABSL 0                |            |          |                  |                   |                |       |                    |                    |       |
| procs_ALPHA 0               |            |          |                  |                   |                |       |                    |                    |       |
| procs_AQORDER 0             |            |          |                  |                   |                |       |                    |                    |       |
| procs_ASSFAC 0              |            |          |                  |                   |                |       |                    |                    |       |
| procs_ASSFACI 0             |            |          |                  |                   |                |       |                    |                    |       |
| procs_ASSFACX 0             |            |          |                  |                   |                |       |                    |                    |       |
| procs_ASSWID 0              |            |          |                  |                   |                |       |                    |                    |       |
| procs_AUNMP <               |            |          |                  |                   |                |       |                    |                    |       |
| procs_AXLEFT 0              |            |          |                  |                   |                |       |                    |                    |       |
| A NUMBER                    |            |          |                  |                   |                |       |                    |                    |       |
| Modified 2D NMR             | UXNMR/XWI  | NMR 2D   |                  |                   |                |       |                    |                    |       |

6. 各項目を編集し、取り込み方法を設定します。各項目は以下の様になっています。

| 項目名                | 機能                             |
|--------------------|--------------------------------|
| !                  | 編集可能なデータかどうか指定します。 ダブルクリックで"!" |
|                    | が表記されると編集不可となります。              |
| Document Type      | 分析手法名が入ります。                    |
| Vendor Format      | ベンダーフォーマット名が入ります。              |
| ACD/Labs Alias     | 元のパラメータ名をこの値に変更します。            |
| Value              | 取得する値                          |
| Storage Type       | 格納する場所                         |
| Keep Original Data | 選択された場合、パラメータ名と値が元のまま使用されま     |
|                    | す。                             |

7. 必要な項目が全て入る様に操作します。

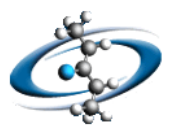

8. <u>File|Save Configration...メニューコマンドを選択します。Save ダイアログボックスが表示されます。</u>

| Save               |                       | and and the second second second second second second second second second second second second second second s | X          |
|--------------------|-----------------------|----------------------------------------------------------------------------------------------------|------------|
| 保存する場所(1):         | \mu ACD2014           | 🚽 🌀 🤣 🖼 👻                                                                                                    |            |
| -                  | D:¥ACD2014            |                                                                                                    |            |
| 名前                 | ^                     | 更新日時                                                                                                    | 種          |
| ACTIVEX            |                       | 2014/07/02 21:53                                                                                                | フ:         |
| )) DATABASE        |                       | 2014/07/02 21:56                                                                                                | フニョ        |
| DOCS               |                       | 2014/07/02 21:56                                                                                                | フ:         |
| EXAMPLES           |                       | 2014/07/02 21:57                                                                                                | フ:         |
| FORMS              |                       | 2014/07/02 21:41                                                                                                | フ:         |
| HINT_HTML          |                       | 2014/07/02 21:42                                                                                                | フ:         |
| INSTRUCT           |                       | 2014/07/02 21:42                                                                                                | フ:         |
| ISIS               |                       | 2014/07/02 21:57                                                                                                | フ:         |
| )) IXCR            |                       | 2014/07/02 21:57                                                                                                | フ: +       |
| •                  |                       |                                                                                                    | P.         |
| ファイル名( <u>N</u> ): | MAPOFGIXML            | 保存                                                                                                    | (S)        |
| ファイルの種類(工):        | Configurations (*×ml) | <ul> <li>キャン</li> </ul>                                                                                         | セル         |
|                    |                       |                                                                                                    | <b>ИН)</b> |

- 9. ACD がインストールされているフォルダにファイル名を"MAPCFG.XML"と設定し、保存(<u>S</u>)ボタン をクリックします。
- 10. Spectrus Processor を起動し、対象のファイルを読み込み、設定したパラメータが取得出来ている ことを確認します。

以上操作は終了です。